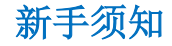

1 开始使用

當客户成功签约香港分行企业电子银行服务、每个用户签妥并寄回 UKey 接收回执后, 此时可开始使用网上银行和手机银行服务。

网上银行服务可于香港分行网站 <u>www.cmbc.com.hk</u> 进入。(只支持浏览器 IE9 – IE11/ Microsoft Edge 使用 IE 模式) 为提升客户的使用体验,建议下载浏览器"民生客户端"登入香港分行的网上银行: https://sworkdl.cmbc.com.cn:8081/static/CMBCClientSetup.exe

手机银行服务 IOS 版本可直接于 App Store 搜索 "CMBCHK"或"民生香港"; Android 版本扫下图二维码下载。

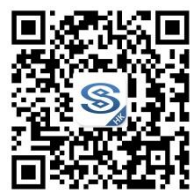

2 首次登录

请使用网上银行或手机银行以UKey进行首次登录登记,手机银行需配合蓝牙UKey使用。

#### ✤ 经网上银行首次登录步骤:

- → 请于香港分行网站 www.cmbc.com.hk 进入香港企业网上银行
- → 使用匹对的 UKey 连接到电脑,第一次使用时按指示设置 UKey PIN 码。
- → 于登录页面进入"首次登录"功能 如电脑显示未安装驱动控件,请根据提示下载。

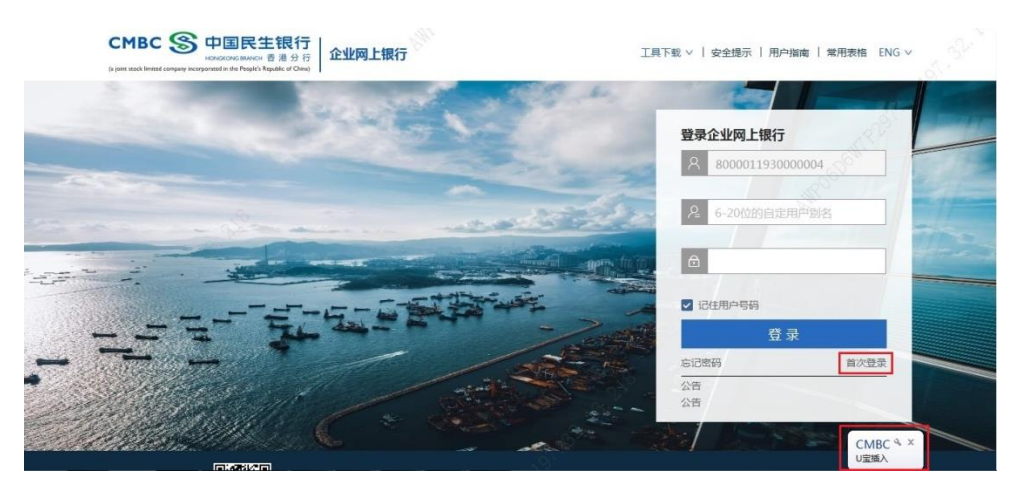

→ 短信验证码,请注意短信验证码有效时间为100秒

| ①      |                  | 成功  |
|--------|------------------|-----|
| 》短信验证  | 8000011930000004 |     |
| *短信验证: | E0713F 82秒和      | 后圈试 |

→ 设置用户别名和登录密码:

用户别名: 6-20 位数字或字母组合,区分大小写,不允许输入符号; 登录密码: 6-20 位数字或字母组合,区分大小写,不允许输入符号;

| <ol> <li>一</li> <li>短信验证</li> </ol> |             |      |  |
|-------------------------------------|-------------|------|--|
|                                     |             |      |  |
| 〉设置密码                               |             |      |  |
| * 设置用                               | ⇒别名: all114 |      |  |
|                                     |             |      |  |
| * 设置登                               | 表密码:        | **   |  |
| · #18                               | 请输入用户告始。    | KX . |  |
| * Welks                             | K219.       |      |  |

→ 确认完成后,首次登录设置成功

| CMBC S 中国民生银行<br>INCROMO IDMACH 普通分行<br>() Jere stack linked company incorporated in the People's Regulation of Otmail | 业网上银行                                         |                |
|----------------------------------------------------------------------------------------------------|-----------------------------------------------|----------------|
| <b>①</b><br>短倍验证                                                                                                    | 2010年1月11日1日11日11日11日11日11日11日11日11日11日11日11日 | <b>③</b><br>成功 |
|                                                                                                    | ─ 密码设置成功                                      |                |
|                                                                                                    | (立即登录)                                        |                |
|                                                                                                    |                                               |                |
|                                                                                                    |                                               |                |

→ 系统管理员完成首次登录后,请按以下指示设置电子银行用户权限。

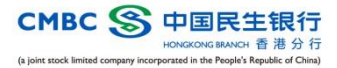

#### ❖ 经手机银行首次登录步骤:

- → 打開 APP 後于登录页面进入"首次登录"功能
- → 输入用户验证信息
- → 设置用户别名和登录密码:
   用户别名: 6-20 位数字或字母组合,区分大小写,不允许输入符号;
   登录密码: 6-20 位数字或字母组合,区分大小写,不允许输入符号;
- → 打开匹对的蓝牙 UKey 进行连接,第一次使用时按指示设置 UKey PIN 码
- → 连接完成后, 首次登录设置成功

|                                          | < 首次                | 大登入         | く 首次登入              | 身份驗證成功<br>請首次設置登錄信息 | く 首次登入                 |
|------------------------------------------|---------------------|-------------|---------------------|---------------------|------------------------|
| <b>次迎發录香港企业银行</b>                        | 首次登入<br>请首次验证用户信    | 息           | 身份验证成功<br>请首次设置登录信息 | UKey認證              |                        |
| □ 用户登録                                   | LI MI               | #           | 用户别名<br>waavi121    | 00000               | 首次登録完成                 |
| 8 用户别名                                   | 馬戶证件号码<br>S12345678 | (19)        | 皇永密码                | (11)                | 您的用戶號碼                 |
| <ul> <li>用户密码</li> <li>受任用户号码</li> </ul> | 检证码                 | 電気空空(00.0)  |                     | 数牙 UKey 連接成功        | 8000011931000006       |
| 登录                                       | 6AD13E              | 重制(於4((Q03) | 输入量录密码              | 102.50              | 請記錄此16位用戶號碼,方便目後電子銀行登入 |
|                                          | 8                   | 順定          | 确定                  |                     | 41. W JSC 100          |
|                                          |                     |             |                     |                     | 立即登録                   |

#### ◆ 电子银行用户权限设置

公司于签约电子银行服务时可申请电子银行功能开通、账户开通、及用户权限设定。

→ 管理员首次登录后,可于权限设置功能中选择权限管理模式: 简易模式:系统默认开通所有功能、分配用户角色、账户操作权限及交易授权人数等。

标注模式:由系统管理员自行手动设置各交易授权逻辑

| CINECS HUELERT<br>HUELDRANG 意思分子<br>() jore stack limited company incorporated in the Progich Repairle of Chang   |                                                                                                    |
|----------------------------------------------------------------------------------------------------|----------------------------------------------------------------------------------------------------|
| 首页 账户查询 转账汇款 外币兑换 定期 开证业务查询 待处理                                                                                   | 交易及授权 权限管理 服务查询 用户设置                                                                                                    |
| 功能权限 授权人数                                                                                                    |                                                                                                    |
| 功能权限设置<br>请选择适合贵公司的权限设置模式,设置后您仍可根据需要随时修改。                                                                         |                                                                                                    |
|                                                                                                    | ○标准模式<br>适合>3位网视用户和需参级别读权流程的公司                                                                                                    |
| 功能菜单访问权限<br>已默认开通所有功能菜单,设置后可使用网根所有功能菜单                                                                            | 功能菜单访问权限<br>按需要自选开通功能菜单,设置后仍可随时于网上银行修改                                                                                                    |
| 用户角色分配<br>交易接权规定器单,只有制单人、一级接权人共两个级别<br>影与重作权限<br>已默认所有用户可查面/操作所有账户<br>交易造程信权人数<br>不分交易金额大小,所有交易只靠经一位制单人制单和一位接权人审批 | 用户角色分配<br>可设置制用人、一级接权人、二级接权人和三级接权人,支持最多四个级别的交易接<br>权流程<br>新户操作权限<br>将用户分流现不同用户组,每个用户组可配置不同的账户操作权限<br>交易监理规权人数<br>可分不同交易全额范围设置不同交易流程,每个交易金额范围可自定制单人和接权人 |

系统将默认为系统管理员开通"账户查询"功能,其他交易功能权限及操作员功 能权限需管理员设置开通后才可使用。

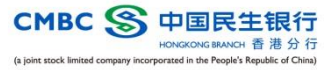

#### 管理员权限设置步骤:

→ 登录后,请进入【权限管理】设置操作员权限及授权人数

| CMBC         中国民生银行           Social and and and and and and and and and and |        |         |        |            |  |      | 日退出  |  |
|------------------------------------------------------------------------------|--------|---------|--------|------------|--|------|------|--|
| 首页账户查询                                                                       | 转账汇款 9 | 外币兑换 定期 | 开证业务查询 | 待处理交易及授权   |  | 服务查询 | 用户设置 |  |
| 功能权限 授权人数                                                                    |        |         |        |            |  |      |      |  |
| 管理员模式: 单管理员                                                                  | 0      |         |        |            |  |      |      |  |
| ▼ 账户查询                                                                       | ♥ 已开通  | 🕑 已设置   | Ē      | 3选1位用户     |  |      |      |  |
| ▼ 转账汇款                                                                       | ○ 已开通  | ◎未设置    |        |            |  |      |      |  |
| ▼ 外币兑换                                                                       | ○已开通   | ◎未设置    |        |            |  |      |      |  |
| ▼ 定期开立                                                                       | ♥ 已开通  | ◎未设置    |        |            |  |      |      |  |
| ▼ 开证业务查询                                                                     | 🛛 已开通  | ◎未设置    |        |            |  |      |      |  |
|                                                                              |        |         | (      | <b>被</b> 以 |  |      |      |  |

#### 功能权限设置:

→ 需先为用户开通【账户查询】权限后,方可设置其交易功能权限(e.g. 转账汇款)

| CMBC S 中国民生银行<br>HENCIONCE SANCH 香港分行<br>() jake stack Instel company incorporated in the People's Republic of China) | 企业网上银行           |               |           | 日退出 |  |  |  |
|----------------------------------------------------------------------------------------------------|------------------|---------------|-----------|-----|--|--|--|
| 首页 账户查询 转账汇款 外币兑热                                                                                                    | 奥 定期 开证业务查询      | 待处理交易及授权 权限管理 | 服务查询 用户设置 |     |  |  |  |
| 功能授限 接稅人數                                                                                                    |                  |               |           |     |  |  |  |
| 管理员模式: 单管理员 💿                                                                                                    |                  |               |           |     |  |  |  |
| ▲ 账户查询 ●已开通                                                                                                    |                  | 选1位用户         |           |     |  |  |  |
| > 功能权限开通 ⑦                                                                                                    | > 角色和权限设置 ⑦      |               |           |     |  |  |  |
| <ul> <li>▼ </li> <li>✓ 账户意询</li> <li>✓ 账户总览</li> </ul>                                                                | 用户组              |               |           |     |  |  |  |
| ▼ 交易记录                                                                                                    | 8000006913000001 | 王漆翼           | 管理员       | ×   |  |  |  |
| ✓ 转账记录                                                                                                    | 8000006913000002 | 栗珺            | 操作员       | ×   |  |  |  |
|                                                                                                    | 十新增用户            |               |           |     |  |  |  |
| ▼ 转账汇款 ● 已开通                                                                                                    | ◎未设置             |               |           |     |  |  |  |

- → 在每个交易类型中进行角色和权限设置:
- → 新增用户组、用户及账号权限
  - 同一角色下,同一用户组的用户将具有相同的账号交易权限

| CMBC S 中国民生银行<br>HONGKONG BRANCH 香港分行<br>() joint stock limited company incorporated in the Popyle's Republic of China) | 企业网上银行      |          |               | 日週出       |
|----------------------------------------------------------------------------------------------------|-------------|----------|---------------|-----------|
| 首页 账户查询 转账汇款 外币兑热                                                                                                    | 唤 定期 开证业务查询 | 待处理交易及授权 | 权限管理 服务查询     | 用户设置      |
| 功能权限 授权人数                                                                                                    |             |          |               |           |
| 管理员模式:单管理员 ⊘                                                                                                    |             |          |               |           |
| ▼ 账户查询 ◎ 已开通                                                                                                    | ○已设置 i      | 3选 1 位用户 |               |           |
| ▲ 转账汇款                                                                                                    | ◎未设置        |          |               |           |
| > 功能权限开通 ⑦                                                                                                    | > 角色和权限设置 ⑦ |          |               | + 权限复制到 ⑦ |
|                                                                                                    | 制单员         | 一级授权人    | + 更多角色        | 0         |
| <ul> <li>✓ 普洛比主转账</li> <li>✓ 香港本地转账</li> </ul>                                                                          | 用户组A        |          |               | ×删除       |
| ☑ 海外/内地转账                                                                                                    | 王漆翼         |          | 800025645-201 | HKD       |
|                                                                                                    |             |          | 800025645-214 | USD       |
| 「香港本地账户                                                                                                    |             |          | 800025645-238 | EUR       |
| <ul><li>□ 海外/内地账户</li><li>□ 转账限额</li></ul>                                                                              | +新          | (増用户     |               | 十新増账号     |
|                                                                                                    | +更多用户组 ⊘    |          |               |           |

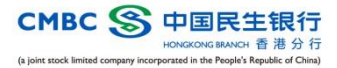

→ 授权人数设置

### 进入【授权人数】设置交易审批流程

| CMBC S 中国民生银行<br>HONGING BARCH 管用分行<br>(s) pirst attack limited company teorgraphical the Partyck - Regular of China) |      |         |                |          |           |      |        |    |
|----------------------------------------------------------------------------------------------------|------|---------|----------------|----------|-----------|------|--------|----|
| 首页 账户查询                                                                                                    | 转账汇款 | 外币兑换 定期 | 开证业务查询         | 待处理交易及授权 | Q限管理 服务查询 | 用户设置 |        |    |
| 功能权限 授权人                                                                                                    | 数    |         |                |          |           |      |        |    |
| 交易类型                                                                                                    |      | 交易金额范围  |                | 一级授权人数   | 二级授权人类    | 故    | 三级授权人数 |    |
| 外币兑换                                                                                                    | 0.00 | -       | 444,444,444.00 | 0        | 0         |      | 0      | 修改 |
| 定期                                                                                                    | 0.00 | -       | 100,000,000.00 | 0        | 0         |      | 0      | 修改 |
| 转账汇款                                                                                                    | 0.00 | -       | 444,444,444.00 | 0        | 0         |      | 0      | 修改 |
|                                                                                                    |      |         |                | 确认       |           |      |        |    |

修改授权人数前,请先在【功能权限】为该授权角色设置用户,其用户数量不得 少于授权人数要求。

|      |          | 交易金额范围           | 一级授权人数 | 二级授权人数 | 三级授权人数 |
|------|----------|------------------|--------|--------|--------|
| ۲    | 0.00     | - 444,444,444.00 | 0 ~    | 0 ~    | 0 ~    |
| + 新增 | 範围 × 删除范 | 围                |        |        |        |
|      |          | 返回               | 确认     |        |        |

→ 确认设置成功

> 外币兑换

## 3 服务时间和到账时间

我们提供 7x24 小时的电子银行服务,客户可随时随地登录网上银行和手机银行,惟个 别交易涉及牌价或外部机构,设有服务时间限制如下:

| 交易类型         | 服务时间                | 生效/到账时间             |  |
|--------------|---------------------|---------------------|--|
| 外币兑换         | 银行工作日 09:00 - 18:00 | 立即生效*               |  |
| 转账 - 转数快     | 7x24 小时             | 实时到账                |  |
| 转账 - 香港民生    | 7x24 小时             | 实时到账                |  |
| 转账 - 香港他行    | 银行工作日 09:00 - 16:00 | 约 0-1 个工作日*         |  |
| 转账 - 内地民生    | 银行工作日 09:00 - 16:00 | 约 0-5 个工作日,视收款银行而定* |  |
| 转账 - 海外/内地他行 | 银行工作日 09:00 - 16:00 | 约 1-5 个工作日,视收款银行而定* |  |
| 开立定期         | 银行工作日 09:00 - 18:00 | 立即生效,当日起息           |  |
| 定期提前支取       | 银行工作日 09:00 - 18:00 | 实时到账                |  |
| 托管交收指令       | <b>7x24</b> 小时      | 立即生效                |  |

\*非交易時間提交的實時交易將會在下一個工作日處理

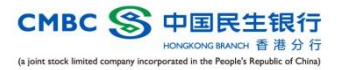

# 4 功能概述

|      | 功能                                        | 网上银行 | 手机银行 |              | 功能                         | 网上银行 | 手机银行 |
|------|-------------------------------------------|------|------|--------------|----------------------------|------|------|
|      | 账户总览(含活期、定<br>期、贷款信息、结构性产<br>品、债券、外汇挂钩存款) | ~    | ~    | 任等           | 证券持仓                       | ~    |      |
| 账户查询 | 交易记录                                      | ×    | ✓    |              | 证券交易记录                     | ✓    |      |
|      | 转账记录                                      | ✓    | ✓    | 16           | 公司行动                       | ✓    |      |
|      | 月结单/通知书                                   | ✓    | ✓    |              | 交收指令                       | ✓    |      |
|      |                                           |      |      |              | 日结单                        | ✓    |      |
| 转账汇款 | 转账汇款                                      | ✓    |      | オム四古         | 待处理交易                      | ✓    | ✓    |
|      | 收款人                                       | ✓    |      | 每处理交<br>易及授权 | 电子银行设定更改授权(仅适<br>用于双管理员模式) | ✓    |      |
|      | 转账限额                                      | ✓    |      |              | 功能权限                       | ✓    |      |
| 外币兑换 |                                           | ✓    |      | 力阻答曲         | 授权人数                       | ✓    |      |
| 定期   |                                           | ✓    |      | 仅限官理         | 结单及通知书管理                   | ✓    |      |
|      |                                           |      |      |              | 动账通知管理                     | ✓    |      |
|      | 开证查询                                      | ✓    |      |              | 利率                         | ✓    | ✓    |
|      | 信用证来单/付款查询                                | ×    |      | 服务查询         | 汇率                         | ×    | ×    |
| 开证业务 | 出口来证查询                                    | 1    |      |              | 服务收费                       | 1    | ×    |
| 查询   | 信用证交单/收汇查询                                | ✓    |      |              | 用户资料                       | ✓    | ✓    |
|      | 出口托收查询                                    | ✓    |      | 用尸设置         | 修改登录密码                     | ×    | ×    |
|      | 进口代收查询                                    | ✓    |      |              |                            |      |      |

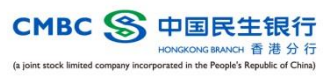